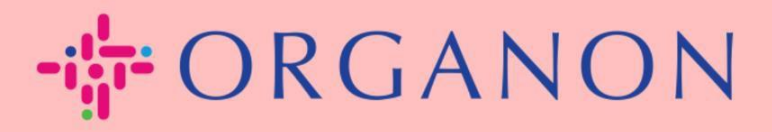

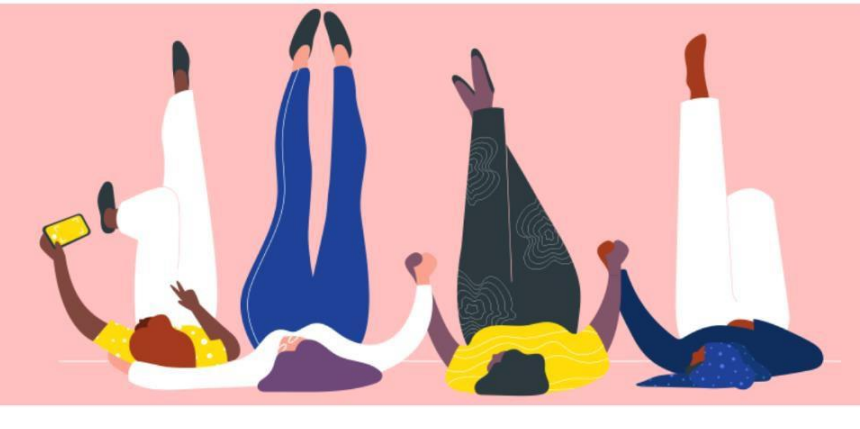

## So richten Sie die Multi-Faktor-Authentifizierung ein

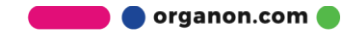

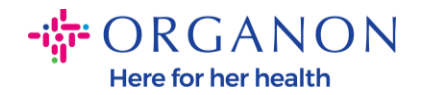

Dieser Artikel enthält Anweisungen zur Einrichtung der Multi-Faktor-Authentifizierung (MFA) in Coupa.

1. Melden Sie sich mit Ihrer E-Mail-Adresse und Ihrem Kennwort im Coupa-Lieferantenportal an.

| <b>çoupa</b> supplier portal |                                                                        | Secure |
|------------------------------|------------------------------------------------------------------------|--------|
|                              |                                                                        |        |
| A                            | Anmeldung                                                              |        |
| •                            | E-Mail                                                                 |        |
| •                            | Kennwort                                                               |        |
|                              |                                                                        |        |
|                              | Anmeldung                                                              |        |
|                              |                                                                        |        |
|                              | Neu bei Coupa? <mark>EIN KONTO ERSTELLEN</mark><br>Kennwort vergessen? |        |
|                              |                                                                        |        |

2. Klicken Sie auf Kontoeinstellungen.

| TEST V   BENACHRICHTIGUNGEN (13)   HILFE V |                                                      |     |      |
|--------------------------------------------|------------------------------------------------------|-----|------|
| Service-/Stundenn                          | Kontoeinstellungen<br>Benachrichtigungseinstellungen | ung | Mehr |
|                                            | Abmelden                                             |     |      |
|                                            |                                                      |     |      |

3. Klicken Sie auf Sicherheit & Multi-Faktor-Authentifizierung.

| Einstellungen<br>Benachrichtigungseinstellung     | Multi-Faktor-Authentifizierung                                                                                                    |
|---------------------------------------------------|----------------------------------------------------------------------------------------------------|
| Sicherheit und Multi-<br>Faktor-Authentifizierung | <ul> <li>Deaktiviert</li> <li>Für Zahlungsänderungen (erforderlich zum Ändern von Gesellschaft oder Zahlungsempfänger)</li> <li>Sowohl für Kontozugriff (Anmeldung) als auch Zahlungsänderungen</li> </ul> |

Mein Konto Sicherheit und Multi-Faktor-Authentifizierung

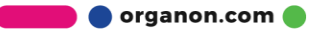

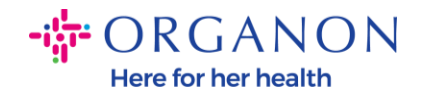

Es gibt zwei Optionen für die Multi-Faktor-Authentifizierung:

## Über eine Authentifizierungs-App:

4. Klicken Sie auf Per Authentifizierungs-App.

| ) De<br>Für | aktiviert<br>Zahlungsänderungen (erforderlich zum Ändern von Gesellschaft oder Zahlungsempfäng |
|-------------|------------------------------------------------------------------------------------------------|
| ) Soi       | vohl für Kontozugriff (Anmeldung) als auch Zahlungsänderungen                                  |
|             | Per Authentifizierungs-App                                                                     |
|             | Verwenden Sie eine Authentifizierungs-App aus Ihrem Mobiltelefon-App-<br>Store.                |
|             | ⊖ Standard                                                                                     |
|             | Per SMS                                                                                        |
|             |                                                                                                |
|             | Verwenden Sie einen Code, den Sie per SMS auf Ihr Mobiltelefon                                 |

Hinweis: Auf Ihrem Bildschirm wird ein QR-Code angezeigt.

5. Lassen Sie den QR-Code auf Ihrem Bildschirm geöffnet.

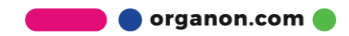

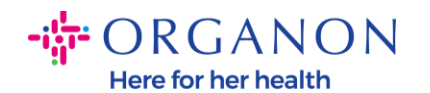

## Multi-Faktor-Authentifizierung per App

×

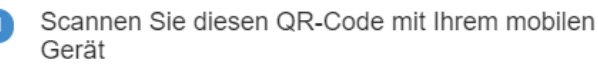

- Öffnen Sie Ihre bevorzugte Authentifizierungs-App von Ihrem Mobilgerät. Weiterführende Informationen
- Für die meisten Apps wählen Sie "Hinzufügen" oder "+", um den QR-Code zu scannen, oder kopieren und fügen Sie den Sicherheitsschlüssel ein.

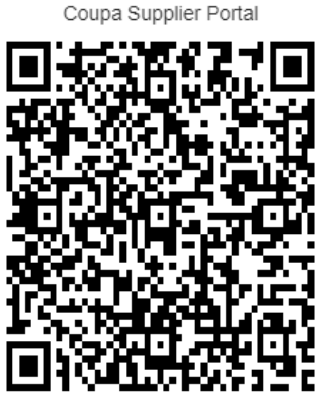

VWACHUPUGUHNDZBLCVF 7DA4V3F7SAYNC

> Zum Kopieren des Sicherheitsschlüssels klicken

> > Aktivieren

Code

Abbrechen

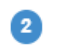

Geben Sie den 6-stelligen Verifizierungscode von Ihrem Gerät ein.

**6.** Laden Sie eine Authentifizierungs-App herunter. Coupa verwendet in der Regel eine App wie Microsoft Authenticator.

Nachdem die App installiert ist:

7. Klicken Sie auf Konto hinzufügen.

| ≡ | Authenticator                       | + |
|---|-------------------------------------|---|
|   | Ready to add your<br>first account? |   |
|   | $\mathcal{A}_{+}$                   |   |
|   | Add account                         |   |

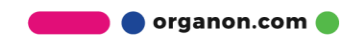

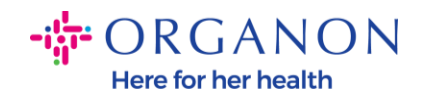

8. Wählen Sie Andere aus.

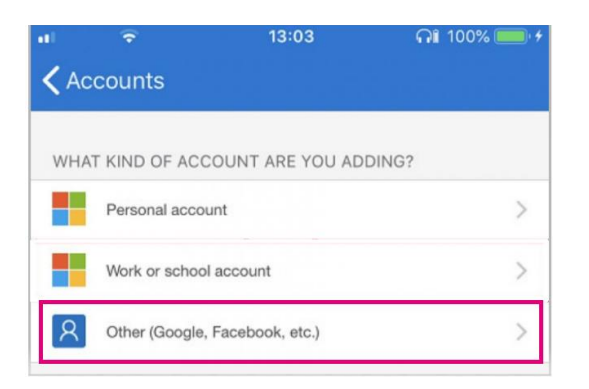

**9.** Klicken Sie auf **OK**, um der Authentifizierungs-App Zugriff auf Ihre Kamera zu gewähren.

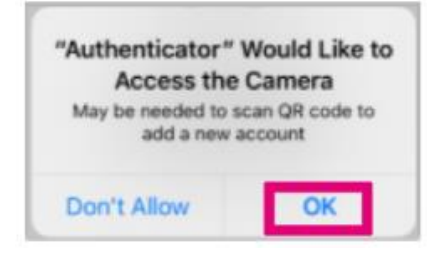

Hinweis: Die App öffnet nun Ihre Kamera.

- **10.** Richten Sie den angezeigten QR-Code innerhalb des Rahmens Ihrer Kamera aus.
- **11.** Tippen Sie auf **Zulassen**, wenn die Meldung erscheint: "Authenticator möchte Ihnen Benachrichtigungen senden".

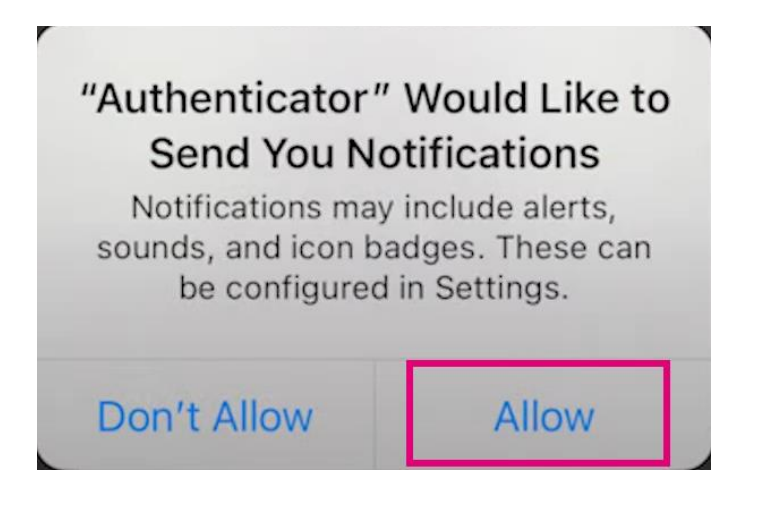

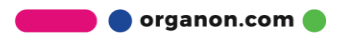

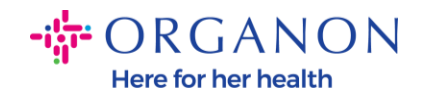

**12.** Nachdem dies abgeschlossen ist, kopieren Sie den von der App generierten Code, geben Sie ihn in das entsprechende Feld ein und klicken Sie auf Aktivieren.

| Multi-Fa | ctor Authentication via App                                                                                                    | ×                     |
|----------|----------------------------------------------------------------------------------------------------|-----------------------|
| 0        | <ul> <li>Scan this QR code using your mobile device.</li> <li>Open your preferred authentication app on your mobile device.<br/>Learn more</li> <li>For most apps, select "Add" or "+" to scan the QR code or copy and paste the security key.</li> </ul> | Coupa Supplier Portal |
| 2        | Enter the 6-digit verification code from your device.                                                                                                    | Code                  |
|          |                                                                                                    | Cancel                |

**13.** Speichern Sie die Wiederherstellungscodes, um den Zugriff wiederherzustellen, falls Sie Ihr Authentifizierungsgerät oder die App verlieren.

| Save Your Backup Code                                      | es                                                                  | ×  |  |
|------------------------------------------------------------|---------------------------------------------------------------------|----|--|
| These codes were gener                                     | ated on November 06, 2024                                           |    |  |
| These codes were generated on November 06, 2024            |                                                                     |    |  |
| Emergency recovery codes access if you lose access to app. | are the <b>only</b> way to restore<br>your authenticating device of | or |  |
| You can use each recovery                                  | code only once.                                                     |    |  |
| Keep these somewhere safe                                  | e but accessible.                                                   |    |  |
| lqcwzQ                                                     | q7lb3Q                                                              |    |  |
| RuqLng                                                     | qUFzPg                                                              |    |  |
| BxSjXQ                                                     | Qh50DQ                                                              |    |  |
|                                                            |                                                                     |    |  |
| Сору                                                       | Download Print                                                      |    |  |
|                                                            |                                                                     |    |  |

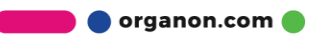